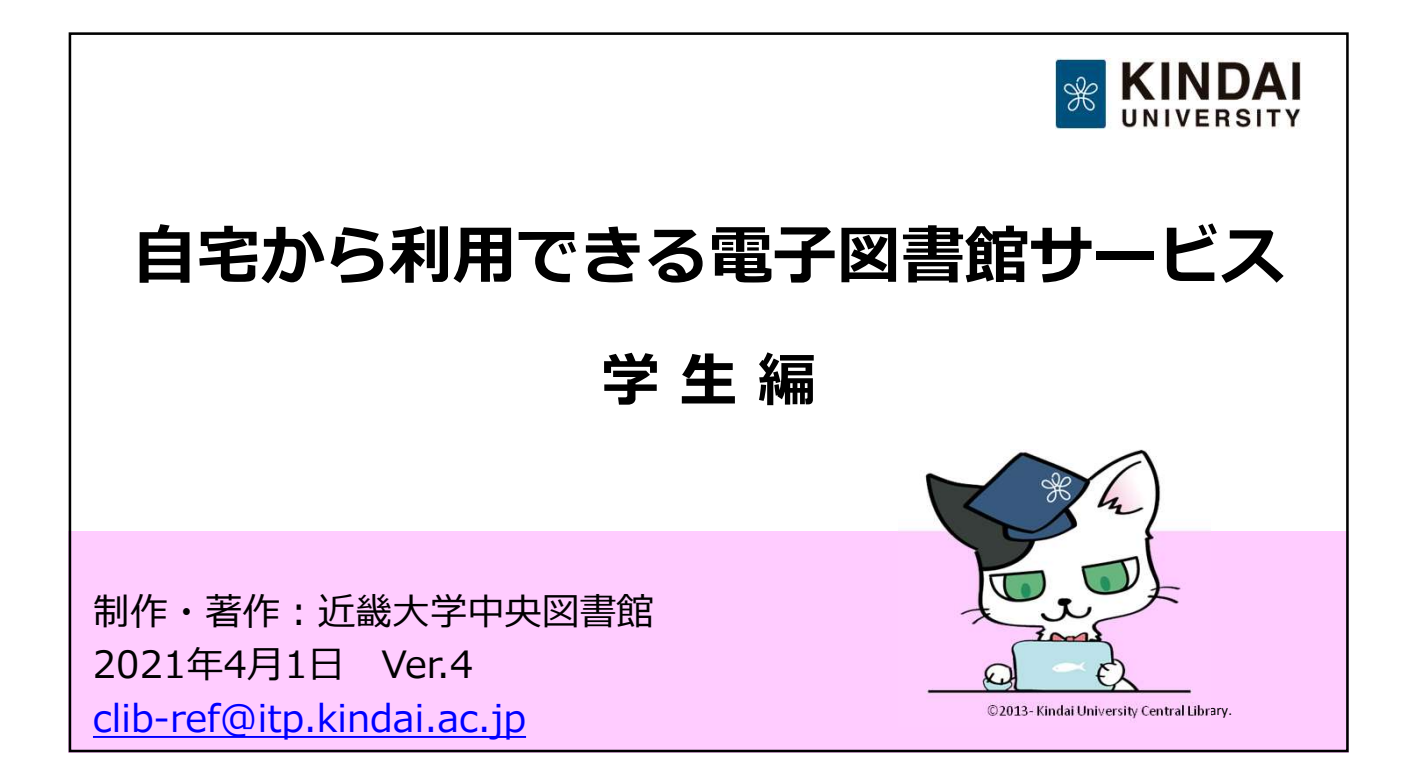

| INDEX | リンクやQRコードからアクセス! |
|-------|------------------|
| 1. 資料 | ・情報源の利用          |
|       | グイン方法            |
| 2. 電子 | 資料の特徴            |
| 2.1   | 図書(電子ブック)        |
| 2.2   | 雑誌(電子ジャーナル)      |
| 2.3   | 新聞(データベース)       |
| 2.4   | そのほかのデータベース      |
| 3.図書  | 館で調べる・相談する       |

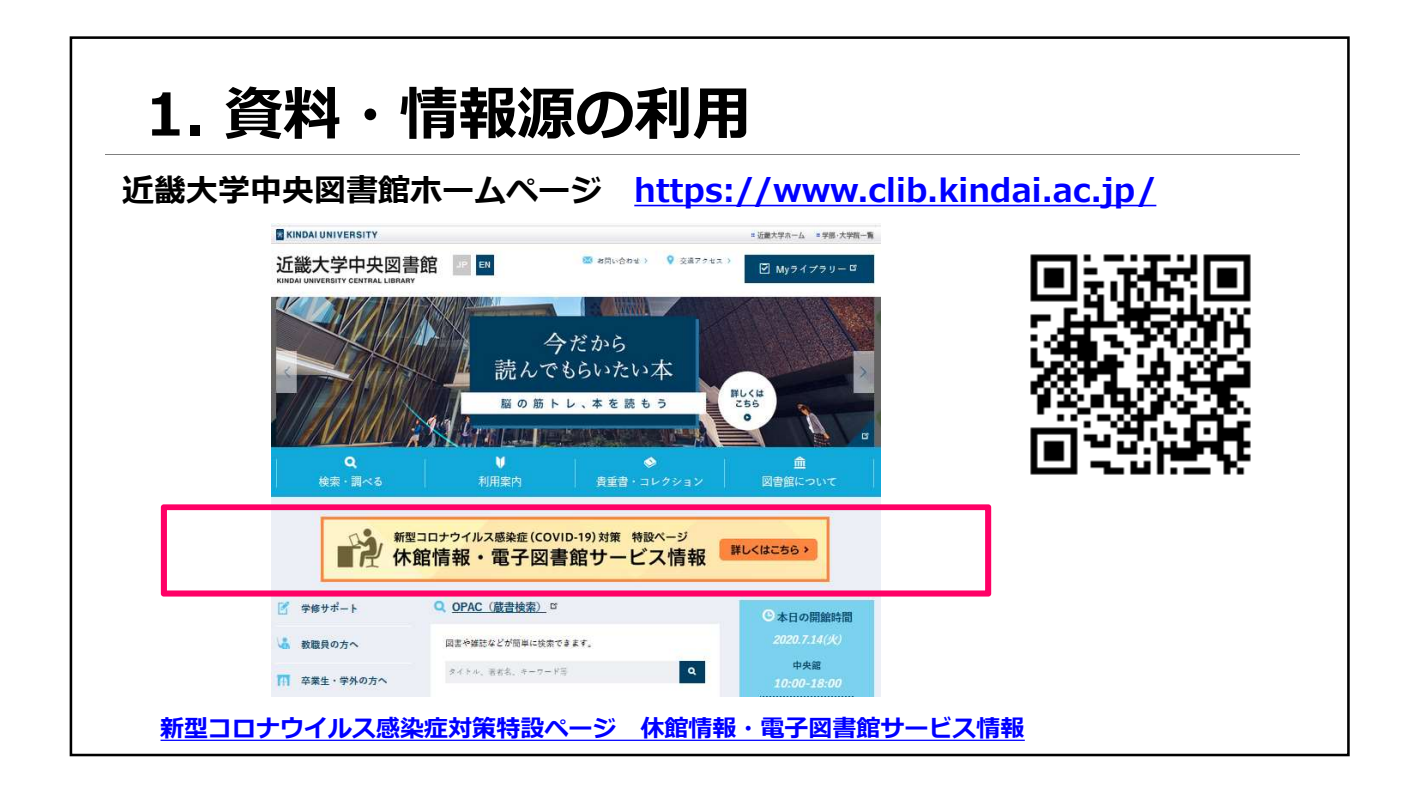

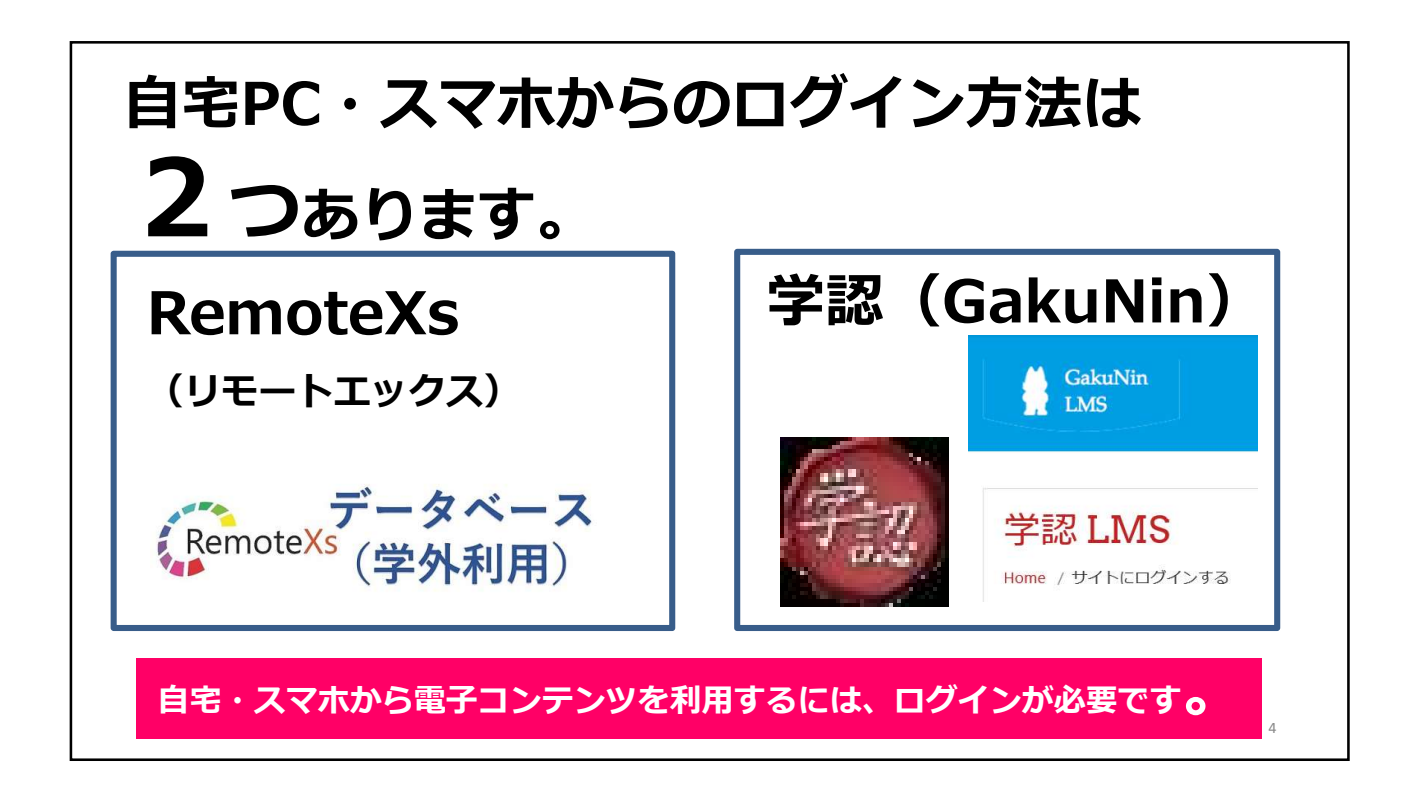

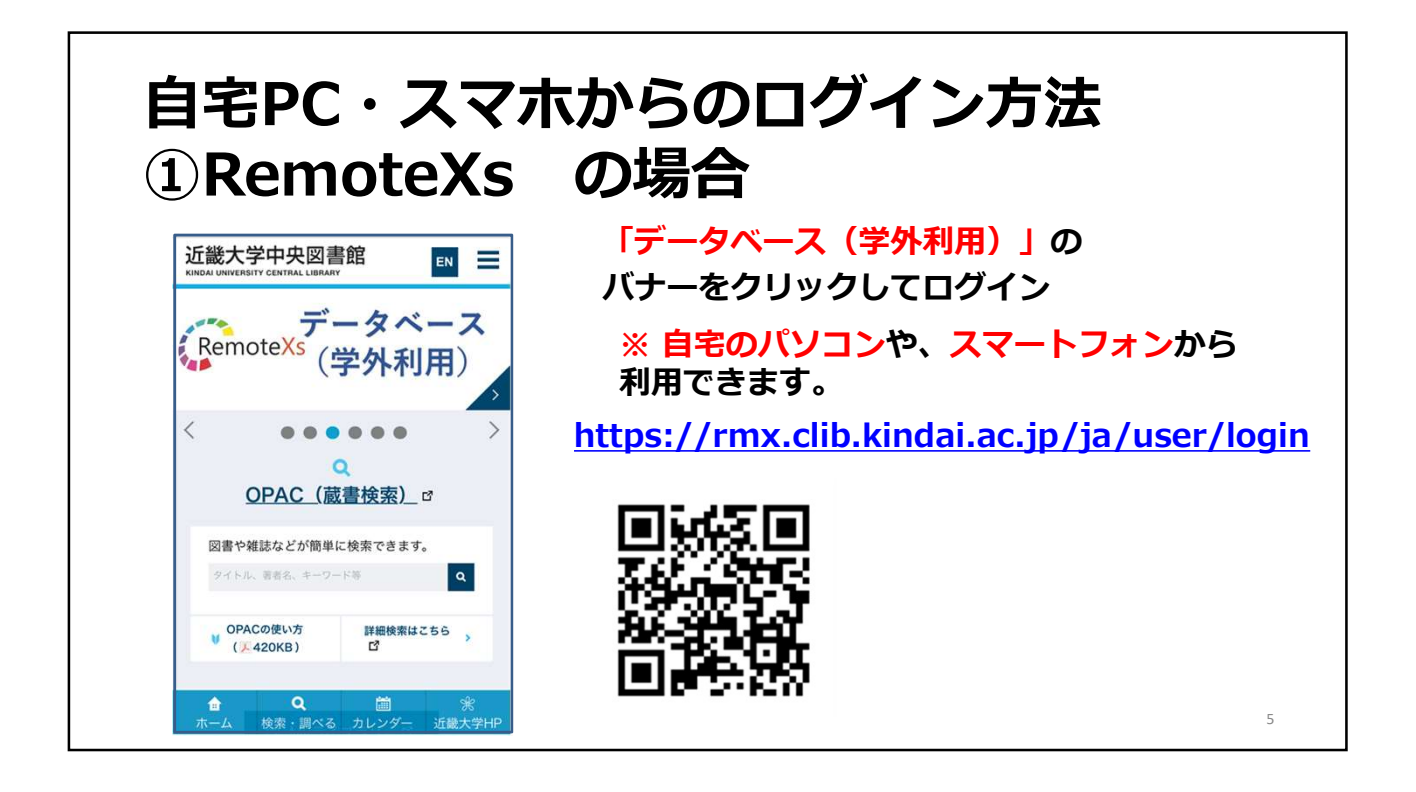

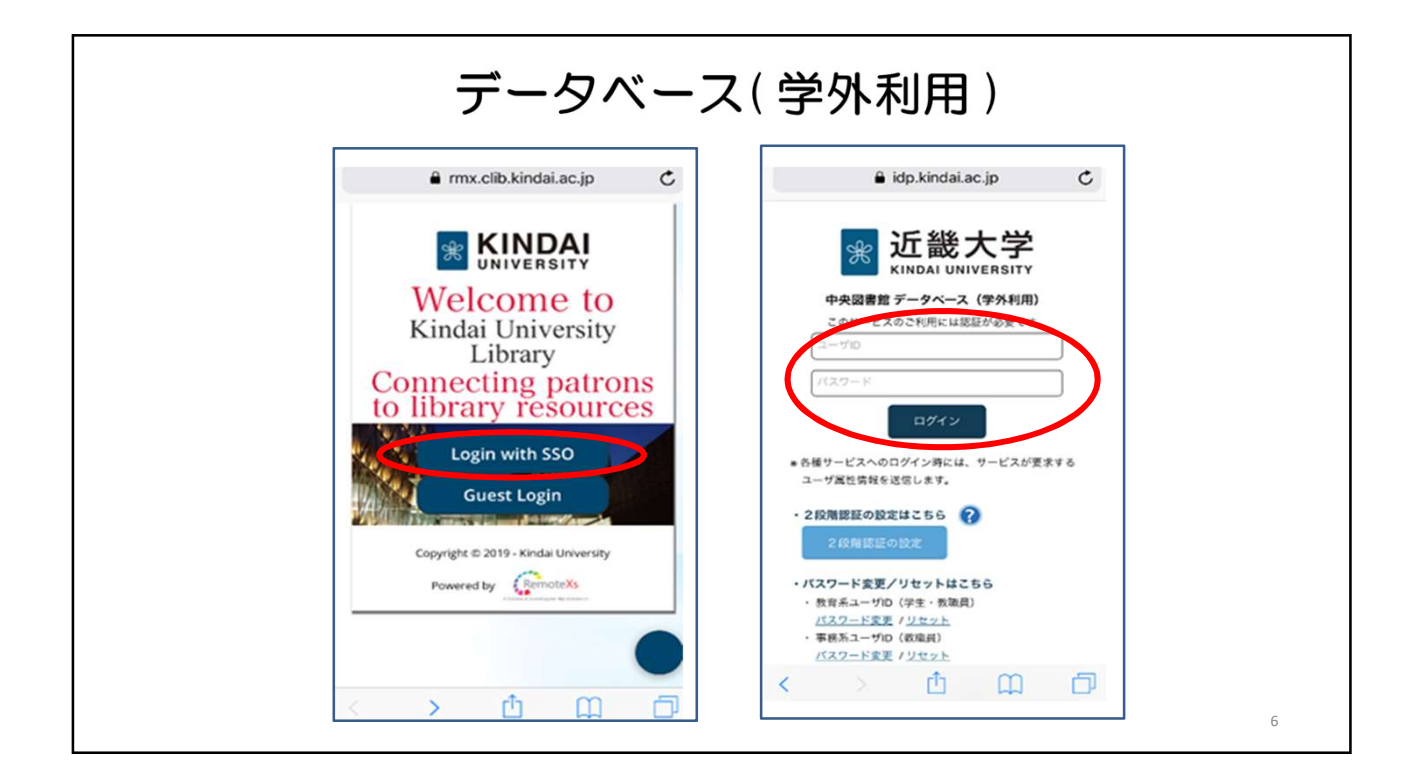

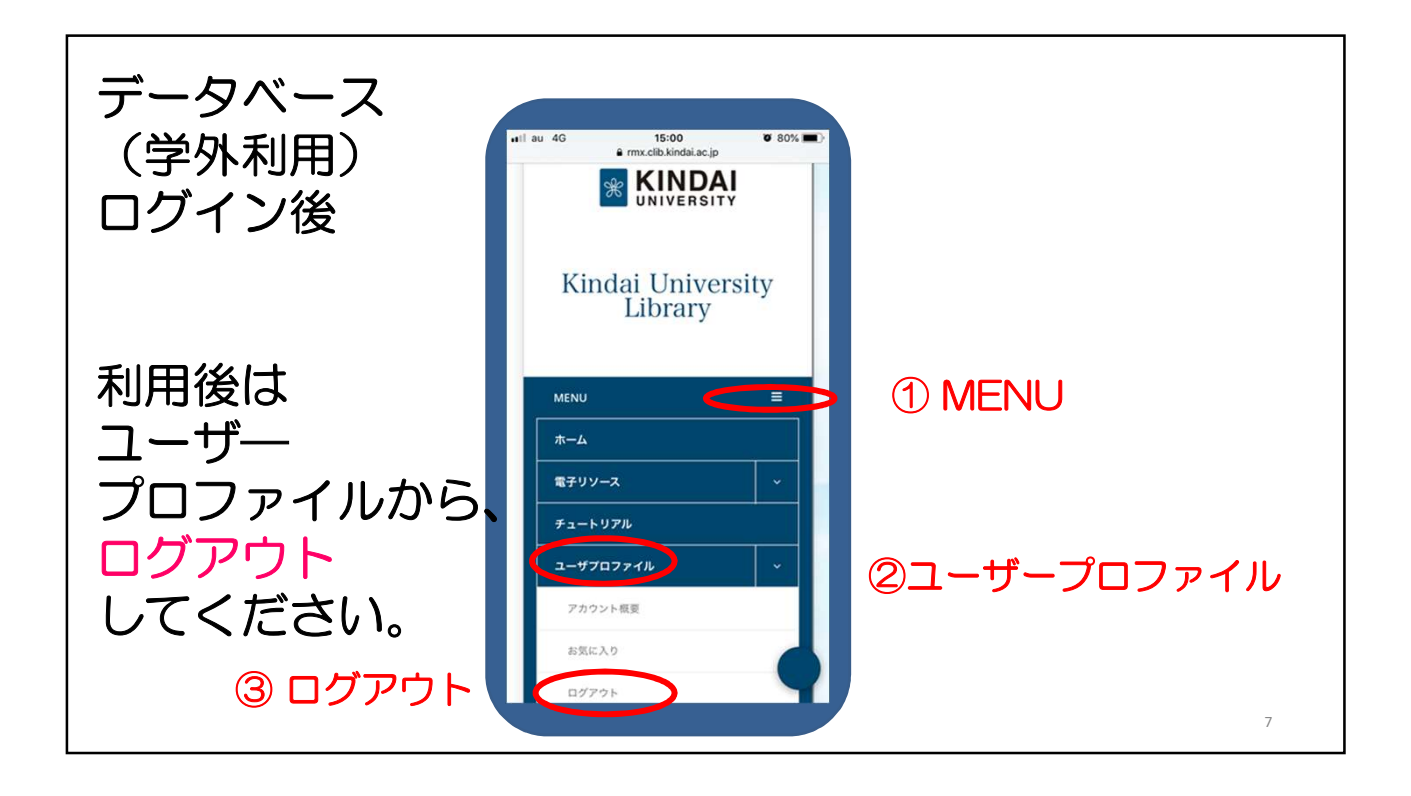

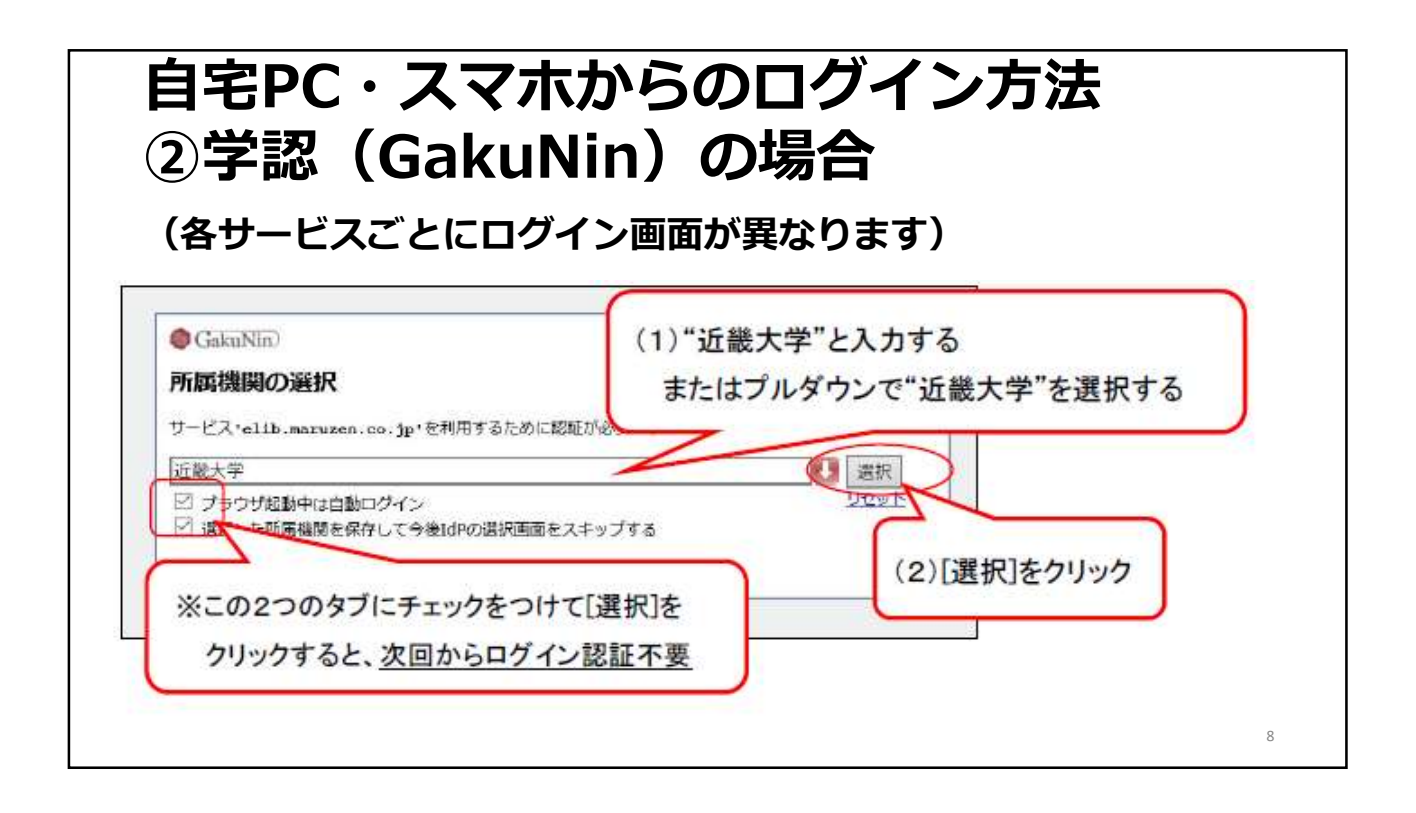

![](_page_4_Figure_0.jpeg)

![](_page_4_Figure_1.jpeg)

![](_page_5_Picture_0.jpeg)

![](_page_5_Picture_1.jpeg)

![](_page_6_Picture_0.jpeg)

| ② <u>Maruzen-el</u><br>学認画面から      | BookLibrary<br>ログインする                                                                                                    |                |
|------------------------------------|----------------------------------------------------------------------------------------------------|----------------|
| Book<br>Library Maruzen            | aBook Libraryは、学術書籍に特化した機関向け電子書籍配信サービスです。                                                                                                    | <b>MARUZEN</b> |
| ※「学認アカウントを<br>学認の認証画面が<br>近畿大学と入力し | > 無限医E<br>医EUC12-ド:<br>医EUC12-ド:<br>医EUC12-ド:<br>医EUC12-ド:<br>医EUC12-ド:<br>医EUC12-ド:<br>医EUC12-ド:<br>医EUC12-ド:<br>医EUC12-ド:<br>医EUC12-ド:<br>EUC12-ド:<br>EUC12-ド:<br>EUC12-ド:<br>EUC12-ド:<br>EUC12-ド:<br>EUC12-ド:<br>EUC12-ド:<br>EUC12-ド:<br>EUC12-ド:<br>EUC12-ド:<br>EUC12-ド:<br>EUC12-ド:<br>EUC12-F:<br>EUC12-F:<br>EUC | ください。          |

![](_page_7_Picture_0.jpeg)

|    |                                                               | 見ノービノへに上さかのりません。                                             |
|----|---------------------------------------------------------------|--------------------------------------------------------------|
| Li | OK Manuzen eBook Libraryは、学術書籍に特化した機構向け高子書籍記信サービスです。<br>DFATY | 近畿大学                                                         |
|    | A 1971                                                        |                                                              |
|    | ▲ 書籍を閲覧できません<br>フの書籍が見つきれていないか、またけ目前期間ニノヤンフェの声がたりません          |                                                              |
|    | Example of the state of the second second second              |                                                              |
|    |                                                               | Copyright(\$) MARUZEN-YUSHODO Co., Ltd. All Rights Reserved. |

![](_page_8_Picture_0.jpeg)

![](_page_8_Picture_1.jpeg)

![](_page_9_Picture_0.jpeg)

![](_page_9_Figure_1.jpeg)

![](_page_10_Figure_0.jpeg)

![](_page_10_Picture_1.jpeg)

![](_page_11_Picture_0.jpeg)

| 3 <u>C</u>  | <u>iNii Arti</u>     | <u>cles</u>                 | 雑誌記事・                | 論文を探す          | 「、読む |
|-------------|----------------------|-----------------------------|----------------------|----------------|------|
| ※本文ありの      | ボタンを押して              | <b>検索してく</b> ズ              | ださい。                 |                |      |
| ウェブ上で       | 公開されている              | 推誌論文・                       | 記事を読むことが             | ができます。         |      |
| 投業パピレホ検索する言 | ートの課題などの<br>葉は、先にジャノ | り <del>ィーワー</del><br>パンナレッ: | トで快楽してみる<br>ジで調べておきる | ましょう。<br>ましょう。 |      |
| 学術情報以       | 外の情報も含まれ             | れています。                      | 。発信者(著者、             | 雑誌名)を研         | 認しま  |
| しよう。        | をさがす 日本の博士論文をさがす     |                             |                      |                | V    |
|             | 論文検索 著者検索 全文検索       | <u> </u>                    |                      |                |      |
|             | フリーワード               |                             |                      | 検索             |      |
|             | すべて                  |                             | 本文あり                 | へ 閉じる          |      |
| タイトル        | スポーツ OR sports       |                             |                      |                |      |
| ***         |                      | 著者ID                        | 著者所展                 |                |      |
| 者有名         |                      |                             |                      |                |      |
| 者者名刊行物名     |                      | ISSN                        | 参号ページ 巻              | 号(通号) ページ      |      |

## 2.4 その他のデータベース 近畿大学学術情報リポジトリ (ログイン不要)

●近畿大学学術情報リポジトリ https://kindai.repo.nii.ac.jp/

※近畿大学の構成員が作成した学術情報 が電子化され、公開されています。近畿 大学が発行している学術雑誌も読むこと ができます。

例えば、先生方の名前で検索してみて ください。

広報資料<u>「近大スポーツ」</u>なども、閲 覧できます。

![](_page_12_Picture_5.jpeg)

## 3. ①図書館で調べる

・「シューカツ情報の調べ方 – 就活 超入門編–」

※電子ブック(マイナビ)、データベース(日経テレコン、日経 BP)の活用・アクセス方法がまとめられています。

・<u>来館できない場合でも、利用できる図書館サービスを知りたい。</u> 無料で読める電子ブックなどがあれば併せて知りたい。

※国立国会図書館など、<mark>近畿大学以外</mark>の機関が提供している資料が 利用できます。

※新型コロナウイルス感染症に対応する<mark>支援として、情報の無料公</mark> 開なども確認できます。

| 学修サポート<br>https://www.clib.kin                  | 強い味方!<br>dai.ac.jp/search/study_support.html                                                                                               |  |
|-------------------------------------------------|----------------------------------------------------------------------------------------------------|--|
|                                                 | <b>学修サポート</b><br>大学での学びに必要な基礎的技術をアカデミック・スキルと呼びます。<br>このページでは、アカデミック・スキルの中でも、1レポートを雪く、2.調べる、3.相談す<br>る、4.取り寄せる・訪問する、5.参加するについて、具体的に解説しています。 |  |
| OPAC(蔵書検索) ><br>CiNii Articles <sup>[2]</sup> > | 1.レポートを書く                                                                                                    |  |
| CiNii Books ロート<br>データベース(学内用) ト                | 1-1.レポートの書き方                                                                                                    |  |
|                                                 |                                                                                                    |  |

![](_page_13_Picture_1.jpeg)

![](_page_14_Picture_0.jpeg)